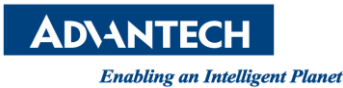

## Advantech AE Frequently Asked Questions

| Data Create            | 14/12/18           | Release Note         | ■ Internal ■ External |  |
|------------------------|--------------------|----------------------|-----------------------|--|
| Category               | FAQ                | <b>Product Group</b> | IAG                   |  |
| Function               | Display            | Related OS           | WES7                  |  |
| <b>Related Product</b> | PPC-3100, PPC-3120 |                      |                       |  |

[Abstract]

Some customer would like to modify the resolution of PPC-3100/20 to 640x480 for matching with their program.

How can I modify the resolution of PPC-3100/20 to 640x480 under WES7? (Minimum resolution for PPC-3100: 800x600, PPC-3120: 1024x768)

[Solution]

1. Right click your mouse and choose Screen resolution.

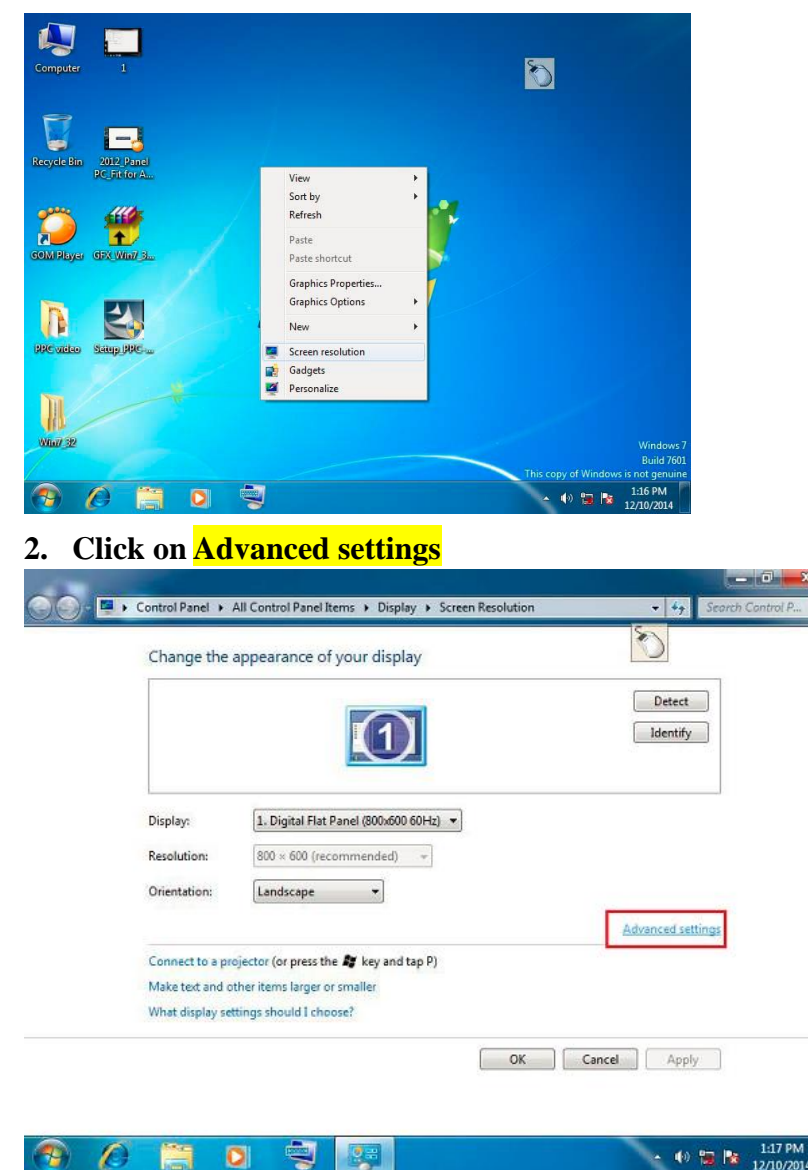

Revision: 1.0

Written by David.Ni 2014, 12, 18

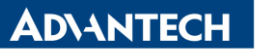

Enabling an Intelligent Planet

## 3. Click on List All Modes

| Intel(R) Graphics Media Accelerator Driver |                  |                  |                  |  |  |  |
|--------------------------------------------|------------------|------------------|------------------|--|--|--|
| Adapter                                    | Monitor          | Froubleshoot     | Color Management |  |  |  |
| Adapter Type                               |                  |                  |                  |  |  |  |
| Intel(R)                                   | Graphics Media / | Accelerator 3600 | Series           |  |  |  |
| 0                                          |                  | _                |                  |  |  |  |
|                                            |                  |                  | Properties       |  |  |  |
| Adapter Informat                           | ion              |                  |                  |  |  |  |
| Chip Type:                                 | Intel(R) GMA 3   | 600 Series (Atom | D2550)           |  |  |  |
| DAC Type: Internal                         |                  |                  |                  |  |  |  |
| Adapter String:                            | Intel(R) Graphi  | cs Media Acceler | ator 3650 Series |  |  |  |
| Bios Information: Intel Video BIOS         |                  |                  |                  |  |  |  |
| Total Available G                          | Graphics Memory  | 762 MB           |                  |  |  |  |
| Dedicated Video                            | Memory:          | 0 MB             |                  |  |  |  |
| System Video Me                            | emory:           | 0 MB             |                  |  |  |  |
| Shared System M                            | Memory:          | 762 MB           |                  |  |  |  |
| List All Modes                             | 5                |                  |                  |  |  |  |
|                                            |                  |                  |                  |  |  |  |

## 4. You can pick the resolution required.

| List All Modes                                                                         |
|----------------------------------------------------------------------------------------|
| List of valid modes                                                                    |
| 640 by 480, 256 Colors, 60 Hertz<br>640 by 480, High Color (16 bit), 60 Hertz          |
| 640 by 480, True Color (32 bit), 60 Hertz<br>800 by 600, 256 Colors, 60 Hertz          |
| 800 by 600, High Color (16 bit), 60 Hertz<br>800 by 600, True Color (32 bit), 60 Hertz |
|                                                                                        |
|                                                                                        |
| OK Cancel                                                                              |

5. After you choose the resolution, click on <mark>OK</mark>, and <mark>Apply</mark>, you will see this pop-out screen, click on <mark>Yes</mark>.

| Display Settings                                     | ×                       |  |  |
|------------------------------------------------------|-------------------------|--|--|
| Do you want to keep                                  | these display settings? |  |  |
|                                                      | Yes No                  |  |  |
| Reverting to previous display settings in 9 seconds. |                         |  |  |

**AD\ANTECH** 

Enabling an Intelligent Planet

## 6. To make the new resolution full screen. Right click on the desktop and choose Graphic Options -> Panel Fit -> Scale Full Screen.

| Digital | Flat Panel (800x600 60H                                                      | z) and Inte | el(R) Graphics Media Acc                                               | ×             |                                                                                         |
|---------|------------------------------------------------------------------------------|-------------|------------------------------------------------------------------------|---------------|-----------------------------------------------------------------------------------------|
| Compu   | ter Win7_32                                                                  |             | 2                                                                      | All muchs     |                                                                                         |
| Re      | View<br>Sort by<br>Refresh<br>Paste<br>Paste shortcut<br>Graphics Properties | )<br>       |                                                                        | *             |                                                                                         |
|         | Graphics Options<br>New<br>Screen resolution<br>Gadgets<br>Personalize       | •           | Panel Fit<br>Hot Keys<br>Tray Icon<br>Balloon Notification<br>Rotation | • V<br>•<br>• | Scale Full Screen<br>Center Image<br>Maintain Aspect Ratio                              |
| PBC vie | teo Satup PPC.                                                               | 5           |                                                                        |               | Windows 7<br>Build 7601<br>This copy of Windows is not genuine<br>1:48 PM<br>12/10/2014 |